## W zakładce "Zarządzanie kontem" możesz:

- aktywować automatyczne wysyłanie wiadomości przy pierwszym odszyfrowaniu zgłoszenia
- wybrać wersję językową panelu odbiorcy
- sprawdzić historię swojego konta

USTAWIENIA W ZAKŁADCE "ZARZĄDZANIE KONTEM" DOTYCZĄ KONKRETNEGO UŻYTKOWNIKA, NIE SĄ TO USTAWIENIA NA POZIOMIE CAŁEGO PANELU .

|            |                       |                                             | ۲                                            |                                   |               |
|------------|-----------------------|---------------------------------------------|----------------------------------------------|-----------------------------------|---------------|
| ≡          | Sygnanet Pan          | el Odbiorcy kanał wewr                      | iętrzny PL                                   | 🗞 ODBIORCA ZGŁOSZEŃ               | 🖻 WYLOGUJ SIĘ |
| E          | Nowe wiadomości       | 0 Imię                                      |                                              | Nazvisko                          |               |
| <b>H</b> þ | Zgłoszenia            | ► E-mail                                    |                                              |                                   |               |
| 4          | Wszystkie / Raporty   | Automatyczne w                              | ysyłanie domyślnej wiadomości przy pierwszym | odszyfrowaniu zgłoszenia.         |               |
| 8-         | Rejestr zgłoszeń      | Jeżeli zgłoszer                             | ie było już przez kogoś odszyfrowane wiadomo | ść domyślna nie zostanie wysłana. |               |
| \$         | Ustawienia            |                                             | Język preferowany: Pl                        | •                                 |               |
| •          | Użytkownicy           | Role<br>Administrator Główny o<br>Kategorie | ibiorca zgłoszeń 💧 Odbiorca zgłoszeń )       |                                   |               |
| <b>*</b> = | Kategorie             | Ð                                           |                                              |                                   |               |
| E,         | Abonament             |                                             |                                              |                                   |               |
| ଚ          | Platforma wdrożeniow  | va                                          |                                              |                                   |               |
| Ð          | sygnanet.pl/formularz | <u>r</u>                                    |                                              |                                   |               |
|            |                       |                                             |                                              |                                   |               |
|            |                       |                                             | _                                            | -                                 |               |

Aby przejść do zakładki zarządzanie kontem, kliknij zębatkę w prawym górnym rogu panelu (obok Twojego imienia i nazwiska).

| ≡  | Sygnanet                  | Panel Odbiorcy        | PL              |                           |                     |      | 🍫 JAN NOWAK | ∃ WYLOGUJ SIĘ |
|----|---------------------------|-----------------------|-----------------|---------------------------|---------------------|------|-------------|---------------|
|    |                           |                       |                 |                           |                     |      |             |               |
|    |                           |                       |                 |                           |                     |      |             |               |
|    |                           |                       |                 |                           |                     |      |             |               |
| Za | rządzanie kon             | tem                   |                 |                           |                     | •    |             |               |
|    | <sup>mię</sup><br>Jan     |                       |                 | Nazwisko<br>Nowak         |                     |      |             |               |
| E  | -mail<br>an.nowak@mojafir | ma.pl                 |                 |                           |                     |      |             |               |
|    | Automatycz                | ne wysyłanie domy     | ślnej wiadomos  | ści przy pierwszym odszył | rowaniu zgłoszenia. |      |             |               |
|    | i Jeżeli zgło             | szenie było już prz   | ez kogoś odszy  | /frowane wiadomość don    | nyślna nie zostanie |      |             |               |
|    | wysłana.                  |                       |                 |                           |                     |      |             |               |
|    | Jęz                       | zyk preferowany:      | pl 👻            |                           |                     |      |             |               |
| F  | tole                      |                       |                 |                           |                     |      |             |               |
|    | Administrator Głó         | wny odbiorca zgłoszeń | Odbiorca zgłosz | eń                        |                     |      |             |               |
| P  | Categorie                 |                       |                 |                           |                     |      |             |               |
|    |                           |                       |                 |                           |                     |      |             |               |
|    |                           |                       |                 |                           |                     | - 81 |             |               |
|    | •9                        |                       |                 |                           |                     |      |             |               |
|    |                           |                       |                 |                           |                     |      |             |               |

zarządzanie kontem i automatyzacja potwierdzenia przyjęcia

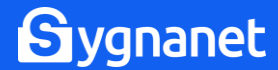

Jeżeli chcesz zautomatyzować potwierdzenie przyjęcia zgłoszenia, możesz aktywować automatyczne wysyłanie wiadomości przy pierwszym odszyfrowaniu zgłoszenia.

PAMIĘTAJ, ŻE AUTOMATYCZNE POTWIERDZENIE ZOSTANIE WYSŁANE PO PIERWSZYM ODSZYFROWANIU ZGŁOSZENIA PRZEZ OSOBĘ, KTÓRA AKTYWUJĘ TĘ FUNKCJĘ U SIEBIE. TZN., ŻE JEŻELI JAKO PIERWSZA ZGŁOSZENIE ODSZYFRUJE OSOBA, KTÓRA NIE AKTYWOWAŁA AUTOMATYZACJI, POTWIERDZENIE NIE ZOSTANIE WYSŁANE I NALEŻY TO ZROBIĆ SAMODZIELNIE.

**KROK #1**: Zaznacz "Automatyczne wysyłanie domyślnej wiadomości przy pierwszym odszyfrowaniu zgłoszenia".

| ≡            | <b>S</b> ygnanet     | Panel Odbio | cy PL                                                                                        | 🍫 ORGAN PUBLICZNY | 🖻 WYLOGUJ SIĘ |
|--------------|----------------------|-------------|----------------------------------------------------------------------------------------------|-------------------|---------------|
| E            | Nowe wiadomości      | • Zarzą     | dzanie kontem                                                                                |                   |               |
| <b>H</b> þ   | Zgłoszenia           | ^           | Imię Nazwisko                                                                                |                   |               |
| ٩            | Wszystkie / Raporty  |             | Email                                                                                        |                   |               |
| 8=           | Rejestr zgłoszeń     |             |                                                                                              |                   |               |
| ⊞            | Sprawozdania         |             | Automatyczne wysyłanie domyślnej wiadomości przy pierwszym odszyfrowaniu zgłoszenia.         |                   |               |
| \$           | Ustawienia           |             | Jeżeli zgłoszenie było już przez kogoś odszyfrowane wiadomość domyślna nie zostanie wysłana. |                   |               |
| •            | Użytkownicy          |             | Język preferowany: PI -                                                                      |                   |               |
| <b>*</b> =   | Kategorie            |             | Role                                                                                         |                   |               |
| $\heartsuit$ | Platforma wdrożeniow | wa          | Administrator Główny odbiorca zgłoszeń Odbiorca zgłoszeń                                     |                   |               |
| €            | sygnanet.pl/kanalzew | netrz       | kategone                                                                                     | 1                 |               |
|              |                      |             | 9                                                                                            |                   |               |

Sygnanet

zarządzanie kontem i automatyzacja potwierdzenia przyjęcia

**KROK #2:** Treść automatycznej wiadomości, wysłanej po pierwszym odszyfrowaniu zgłoszenia, brzmi:

Dzień dobry,

Dziękujemy za Twoje zgłoszenie. Informację o podjętych lub planowanych działaniach wraz z uzasadnieniem wyślemy do Ciebie w terminie do 3 miesięcy od daty otrzymania wiadomości.

Jeśli chcesz ustalić własną treść domyślnej wiadomości, przejdź do zakładki "Zgłoszenia" > "Otwarte" i otwórz dowolną wiadomość. Przejdź do okna korespondencji ze zgłaszającym i wpisz własną treść.

| Napisz do zgłaszającego                                                               |                    |
|---------------------------------------------------------------------------------------|--------------------|
| Dziękujemy za zgłoszenie SPAM  SPAM  Zakończenie zgłoszenia                           |                    |
| Treść wladomości<br>Dziękujemy za Twoje zgłoszenie. Informujemy, że zostało przyjęte. |                    |
|                                                                                       | 0                  |
| U Liczba plików: 0                                                                    |                    |
| ₽ ZAPISZ JAKO WZORZEC                                                                 | ► WYŚLIJ WIADOMOŚĆ |

Sygnanet

## Następnie zapisz wiadomość jako wzorzec:

| lapisz do zgłaszającego                                 |                                                           |
|---------------------------------------------------------|-----------------------------------------------------------|
| Dziękujemy za zgłoszenie 🗍 SPA                          | Zakończenie zgłoszenia (1)                                |
| Treść wiadomości<br>Dziękujemy za Twoje zgłoszenie. Ini | mujemy, że zostało przyjęte.                              |
|                                                         | •                                                         |
| Liczba plików: 0                                        |                                                           |
|                                                         |                                                           |
| E ZAPISZ JAKO WZORZEC                                   | ► WYŚLIJ WIADOMOŚĆ                                        |
|                                                         | Potwierdzenie przyjęcia zgłoszenia 😵                      |
|                                                         | Tekst na przycisku*<br>Potwierdzenie przyjęcia zgłoszenia |
|                                                         |                                                           |
|                                                         | ANULUJ ZAPISZ                                             |

Kliknij odpowiedni wzorzec lewym przyciskiem myszy i zaznacz "ustaw jako wiadomość automatyczną (...)".

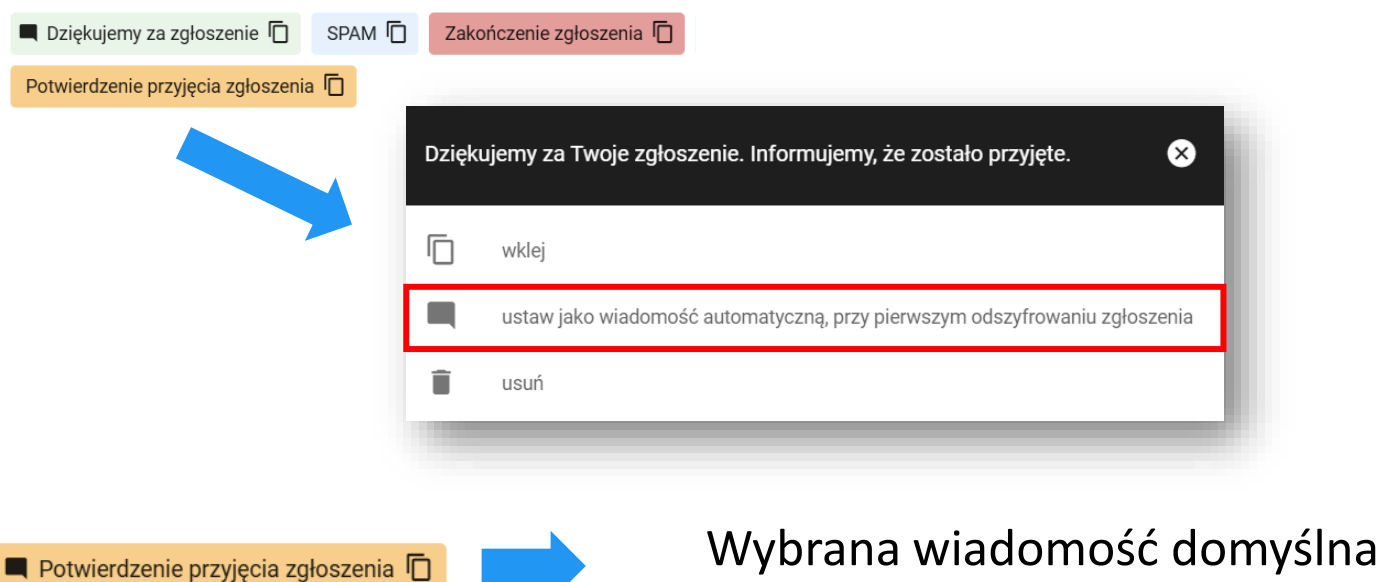

zostanie oznaczona wskazaną ikoną.

zarządzanie kontem i automatyzacja potwierdzenia przyjęcia Sygnanet

Aby zmienić wersję językową panelu odbiorcy zgłoszeń, wybierz właściwy język we wskazanym miejscu. Panel Odbiorcy dostępny jest w 4 językach: polskim (PL), angielskim (EN), niemieckim (DE) i francuskim (FR) – rozpoznasz je po pogrubionej czcionce.

\*Pozostałe, dostępne języki, dotyczą formularza zgłaszającego i pozwalają dostosować ten formularz do odpowiedniej wersji językowej, jeśli wykorzystujesz formularz opcjonalny lub obowiązkowy. Formularz anonimowy tłumaczony jest automatycznie.

| mości przy pierwszym odszyfrowaniu zgłoszenia.<br>Iszyfrowane wiadomość domyślna nie zostanie |
|-----------------------------------------------------------------------------------------------|
| mości przy pierwszym odszyfrowaniu zgłoszenia.<br>Iszyfrowane wiadomość domyślna nie zostanie |
| mości przy pierwszym odszyfrowaniu zgłoszenia.<br>Iszyfrowane wiadomość domyślna nie zostanie |
| mości przy pierwszym odszyfrowaniu zgłoszenia.<br>Iszyfrowane wiadomość domyślna nie zostanie |
| szyfrowane wiadomość domyślna nie zostanie                                                    |
| lszyfrowane wiadomość domyślna nie zostanie                                                   |
|                                                                                               |
|                                                                                               |
| *                                                                                             |
|                                                                                               |
|                                                                                               |
| łoszeń                                                                                        |
|                                                                                               |
|                                                                                               |
|                                                                                               |
|                                                                                               |
|                                                                                               |

Sygnanet

zarządzanie kontem i automatyzacja potwierdzenia przyjęcia

Wszystkie wykonane akcje w panelu Sygnanet są rejestrowane. Możesz sprawdzić historię swojego konta klikając we wskazanym miejscu.

| <sup>lmię</sup><br>Jan |                                            | <sub>Nazwisko</sub><br>Nowak |                              |       |
|------------------------|--------------------------------------------|------------------------------|------------------------------|-------|
| E-mail<br>jan.nowak(   | Pmojafirma.pl                              |                              |                              |       |
| O Auto                 | matyczne wysyłanie domyślne                | ej wiadomości przy pie       | rwszym odszyfrowaniu zgłosze | enia. |
| i Je<br>wy             | teli zgłoszenie było już przez k<br>słana. | ogoś odszyfrowane w          | viadomość domyślna nie zosta | nie   |
|                        | Język preferowany: pl                      | •                            |                              |       |
| Role<br>Administrat    | or Główny odbiorca zgłoszeń O              | Idbiorca zgłoszeń            |                              |       |
| Kategorie              |                                            |                              |                              |       |
|                        |                                            |                              |                              |       |
| Ð                      |                                            |                              |                              |       |

Sygnanet